# คู่มือการใช้งาน

### Mobile application พิกัดโรงเรียน

โดย มหาวิทยาลัยนเรศวร NUOI IS TFAM

## ้แอปพลิเคชันพิกัดโรงเรียนมีวัตถุประสงค์เพื่อใช้เก็บข้อมูลที่ตั้งของโรงเรียน โดยการระบุตำแหน่งจากจีพีเอสของ โทรศัพท์เคลื่อนที่หรือแท็บแล็ต

### การติดตั้งโปรแกรม

โปรแกรมใช้งานบนโทรศัพท์เคลื่อนที่หรือแท็บแล็ต Android เท่านั้น

้ความต้องการขั้นต่ำของระบบ <u>minSdkVersion 14 หรือ Ice Cream Sandwich 4.0 ขึ้นไป</u>

ถ้ามีคณสมบัติต่ำกว่านี้ให้ทำการอัพเดทเวอร์ชันหรือเปลี่ยนไปใช้เครื่องที่มีคณสมบัติที่เหมาะสมแทน

ค้นหา "พิกัดโรงเรียน" หรือ "สพฐ" หรือ "OBEC" หรือ "nuqlis" ในช่องค้นหาของ Play Store (Android) เลือก **"พิกัดโรงเรียน**"

หรือเข้าไปที่ <u>https://play.google.com/store/apps/details?id=com.nuqlis.user.hostlocation</u>

2 กดติดตั้ง (install)

3 เมื่อติดตั้งเสร็จจะปรากฏไอคอนของ Mobile application พิกัดโรงเรียน

| <ul> <li>← রพฐ</li> </ul> | রেম্রস্রু<br>OBEC SuperVision                                 | 1    | ¢                                             | 3                                  |
|---------------------------|---------------------------------------------------------------|------|-----------------------------------------------|------------------------------------|
| Super V                   | Feedback180 Co.,Ltd.<br>3.5★<br>OBEC<br>phayoune team<br>4.5★ | FREE | พิกัดโรงเรียน<br>Woralak-Dev<br>3™<br>INSTALL | ารศึกษา พิกัดโรงเรียน ClassManager |
|                           | พิกัดโรงเรียน<br>Woralak-Dev<br>5.0 ★                         | FREE | 5.00 Education Similar                        | ing Messenger Settings             |

#### คำอธิบายหน้าจอการทำงานของระบบ

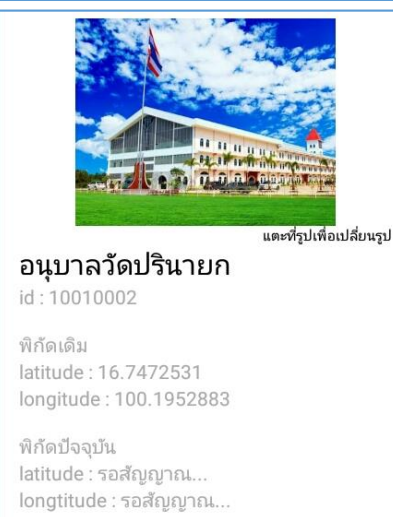

- รูปภาพ หมายถึง รูปถ่ายของโรงเรียนที่ต้องการระบุตำแหน่งที่ตั้ง
- ชื่อโรงเรียน หมายถึง ชื่อโรงเรียนที่ต้องการระบตำแหน่งที่ตั้ง
- **รหัสโรงเรียน** หมายถึง รหัสโรงเรียน (8 หลัก) ที่กำหนดโดย กระทรวงศึกษาธิการ
- พิกัดเดิม หมายถึง พิกัดเดิมที่มีอยู่ในระบบ ระบุเป็นละติจูด (latitude) และลองจิจูด (longitude)
- พิกัดปัจจุบัน หมายถึง พิกัดที่ตั้งปัจจุบันที่อยู่ ณ เวลาที่ใช้งาน ได้มาจาก การระบุตำแหน่ง (location) ของโทรศัพท์เคลื่อนที่ ระบุเป็นละติจูด(latitude) และลองจิจูด (longitude)

กลุ่มสารสนเทศ สำนักนโยบายและแผนการศึกษาขั้นพื้นฐาน สำนักงานคณะกรรมการการศึกษาขั้นพื้นฐาน โทร: 02 2815246 e-mail: bopp.dmc@gmail.com มหาวิทยาลัยนเรศวร NUQLIS TEAM โทร: 095 4712848 e-mail: nuqlis.team@gmail.com

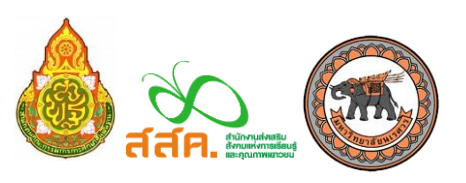

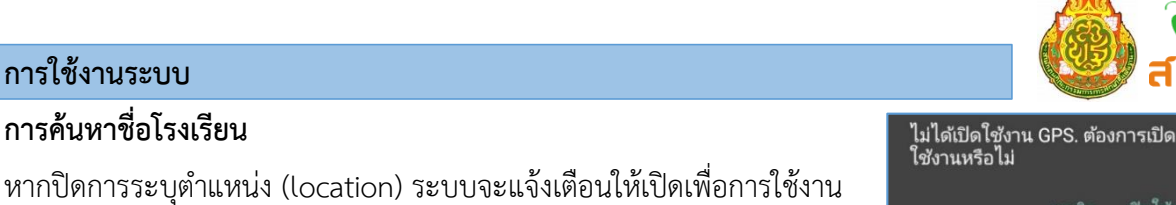

เปิดการเชื่อมต่อสัญญาณ wifi 📀 หรือ ข้อมูลมือถือ 🌰 เพื่อรับค่าตำแหน่ง (ละติจูดและลองจิจูด)

- 🕢 กรอก **รหัสโรงเรียน (8 หลัก) และ กดปุ่มค้นหา**  เพื่อค้นหาชื่อโรงเรียนที่จะระบุพิกัด
- 6 เลือกโรงเรียนที่ต้องการระบุพิกัดที่ตั้ง

#### การอัพเดทรูปถ่ายโรงเรียน

การใช้งานระบบ

6 แตะที่รูปเพื่อเปลี่ยนรูปภาพ โดยการอัพเดทรูปภาพมี 2 รูปแบบดังนี้

- a. การถ่ายรูปเพื่ออัพโหลด
- b. การเลือกรูปในคลังรูปภาพเพื่ออัพโหลด

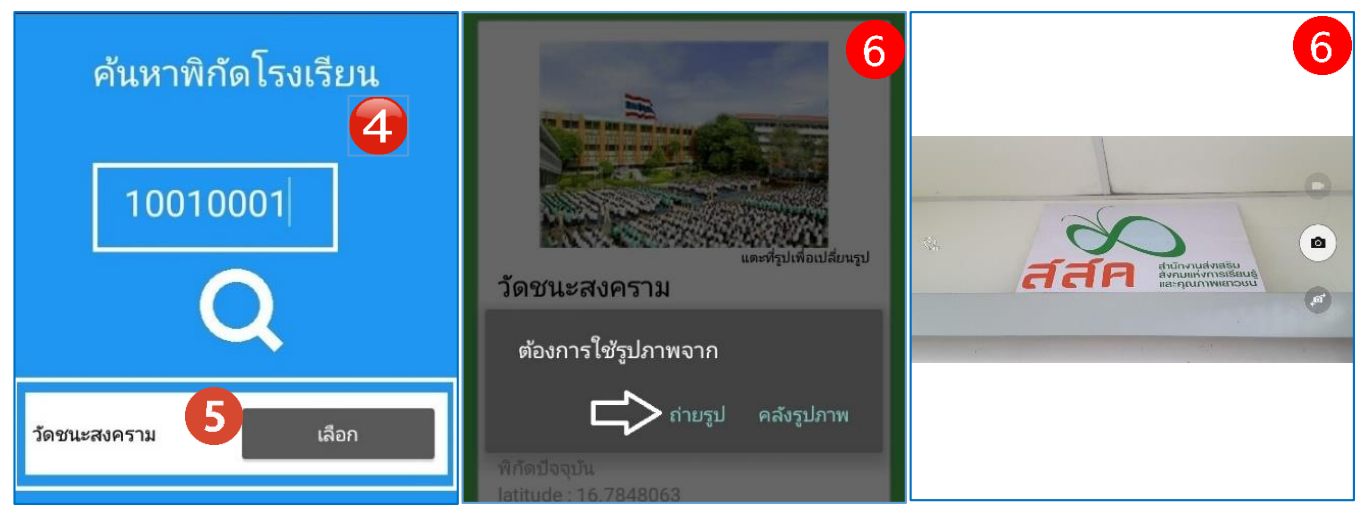

#### การบันทึกข้อมูล

7 กดที่ปุ่ม **บันทึกข้อมูล** หน้าจอจะแสดงสถานะการบันทึกข้อมูล ดังรูป

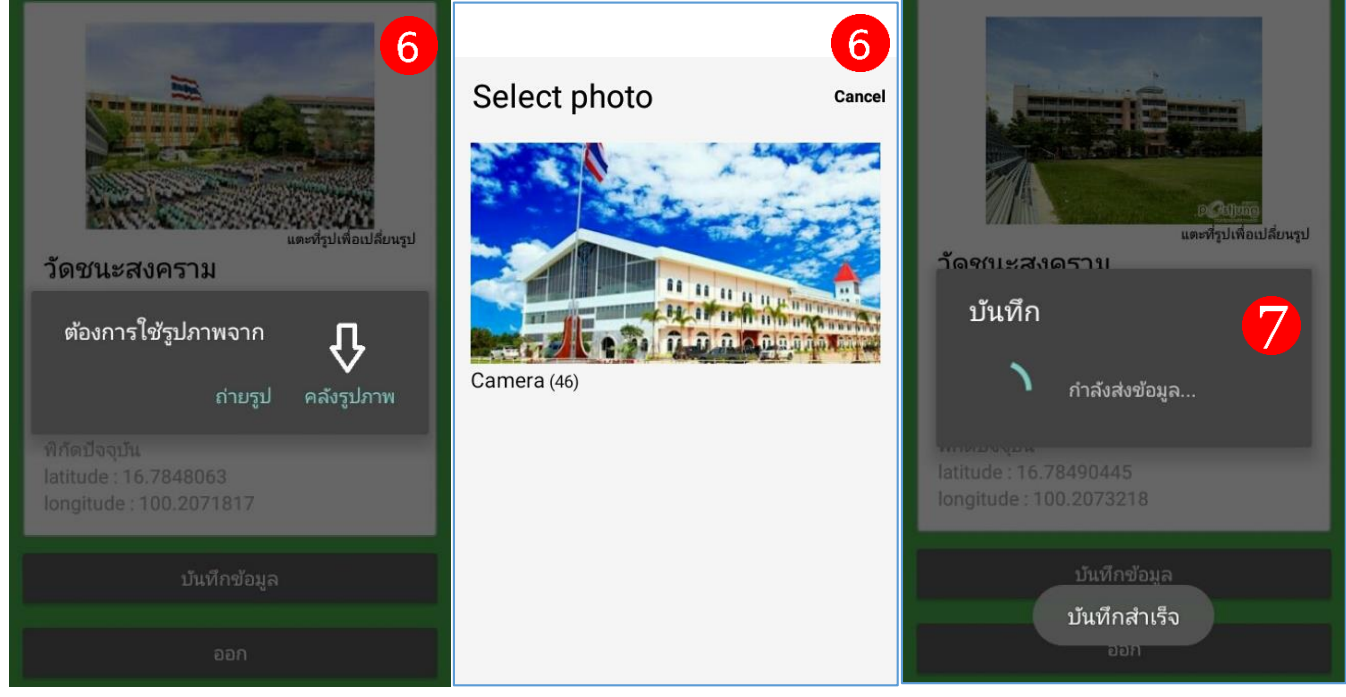

กลุ่มสารสนเทศ สำนักนโยบายและแผนการศึกษาขั้นพื้นฐาน สำนักงานคณะกรรมการการศึกษาขั้นพื้นฐาน โทร: 02 2815246 มหาวิทยาลัยนเรศวร NUQLIS TEAM โทร: 095 4712848

e-mail: bopp.dmc@gmail.com e-mail: nuglis.team@gmail.com

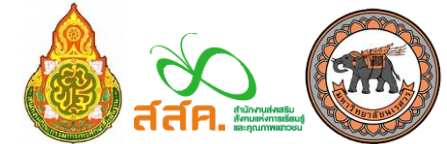